# Drucker

Unter *Einstellungen/Drucker* finden Sie alle Drucker, die auf Ihrem Rechner installiert sind.

| Drucken: Testausdru              | ck                                     | ×             |
|----------------------------------|----------------------------------------|---------------|
|                                  |                                        |               |
| Brother MFC-J825DW P             | inter (Kopie 1) an BRN001BA9BB6833 🛕 🧕 | Abstand gross |
| Brother MFC-L8690CDV             | (HORW) an IP_192.168.1.52              | Abstand klein |
| Brother QL-570 an USB            | 001                                    |               |
| Canon TS6100 series an           | 59A796000000 YQ                        | Bildschirm    |
| Layout:                          | STANDARD 🔻 Ein <u>s</u> tellungen      | Abstand gross |
| S <u>e</u> iten (3-5 oder 1;3;6) | An <u>z</u> ahl 1                      | Abstand klein |
|                                  |                                        |               |
| Lieker Daed                      | 0                                      | Setup         |
| Linker <u>R</u> anu              | 0 mm                                   |               |
| E <u>x</u> tra Überschrift       | <u>Ü</u> bersetzung                    | Abbruch       |
|                                  |                                        |               |

- 1. Über die oberen beiden Buttons senden Sie das Dokument an den Drucker.
- 2. Über die unteren beiden Buttons können Sie den Ausdruck am Bildschirm ansehen.

TIPP Hier können Sie schnell und einfach das Drucken aus PC CADDIE testen:

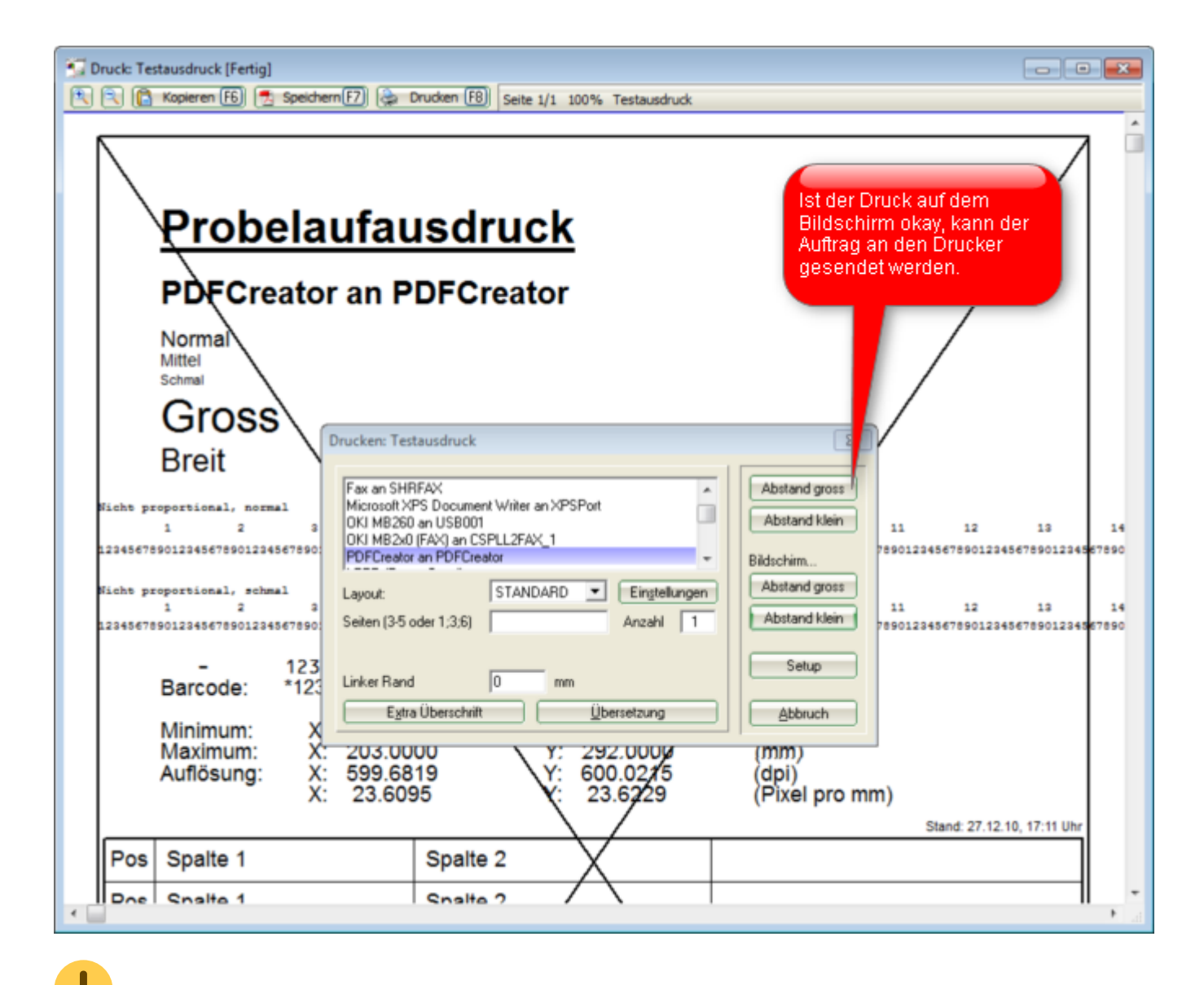

Ein separates Implementieren ist bei PC CADDIE im Allgemeinen nicht nötig. Würde man jedoch beispielsweise beim Bagtag-Druck immer einen bestimmten Drucker ansteuern wollen, könnte man dies in der Vorlage hinterlegen. Melden Sie sich dazu gern beim PC CADDIE Support

### **Neues Layout anlegen**

PC CADDIE bietet Ihnen die Möglichkeit mit diversen, unterschiedlichen Layouts zu arbeiten (z.B. eine klare, leserliche Schrift für Listen, eine elegante etwas größere Schrift und ein Logo für Rechnungen etc.). Diese Einstellungen finden und tätigen Sie im Druckerdialog unter **Einstellungen/Drucker.** 

| Drucken: Testausdru              | ıck                                      | ×             |
|----------------------------------|------------------------------------------|---------------|
|                                  |                                          |               |
| Microsoft XPS Docume             | nt Writer an PORTPROMPT                  | Abstand gross |
| OneNote an Microsoft.            | Office.OneNote_16001.12430.20120.0_x6    | Abstand klein |
| PDF24 Fax an \\.\pipe\           | FaxPrint                                 |               |
| PDF24 an \\ \nine\PDF            | Print ¥                                  | Bildschirm    |
| Layout:                          | STANDARD <b>v</b> Ein <u>s</u> tellungen | Abstand gross |
| S <u>e</u> iten (3-5 oder 1;3;6) | An <u>z</u> ahl 1                        | Abstand klein |
| Linker <u>R</u> and              | 0 mm                                     | Setup         |
| E <u>x</u> tra Überschrift       | <u>Ü</u> bersetzung                      | Abbruch       |
|                                  |                                          |               |

Über den Button **Einstellungen** gelangen Sie in die Grundeinstellungen des gewählten Layouts. Hier können die gewünschten Änderungen angepasst, abgeändert und entsprechend gespeichert werden.

| Druck-Lay        | yout-Einst          | ellung           | s                |                |                   |        |      |    |   |                   | Х |
|------------------|---------------------|------------------|------------------|----------------|-------------------|--------|------|----|---|-------------------|---|
| Seitenlay        | out-Befehle:        |                  | Knopfbezei       | ichnung        | ç:                |        |      |    |   | V Ok              |   |
| Startkr          | nopf: <u>O</u> b    | en:              | Abstand g        | ross           |                   | Einste | llen |    | 0 | • <u>-</u>        |   |
|                  | <u>U</u> n          | ten              | Abstand k        | lein           | 1                 | Einste | llen |    | U | X Abbruch         |   |
| Score            | ekarten einste      | llen             | Einza            | ahlungs        | scheine (         | einste | llen |    |   |                   |   |
| Cala (Bara)      |                     |                  |                  |                |                   |        |      |    |   |                   |   |
| Schrittart       | en:                 |                  |                  |                |                   |        |      |    |   | <u>F</u> ettdruck |   |
| <u>N</u> orma    | 1:                  |                  | 12 Arial         |                |                   |        | Wa   | hl |   | •                 |   |
| <u>M</u> ittel   | (Scorekarten):      |                  | 10 Arial         |                |                   |        | Wa   | hl |   | 5 Kursivdruck     |   |
| <u>S</u> chma    | lschrift:           |                  | 8 Arial          |                |                   |        | Wa   | hl |   | Unterstreichen    |   |
| <u>G</u> roß (I  | Überschriften       | ):               | 20 Arial         |                |                   |        | Wa   | hl | 0 | -                 |   |
| <u>B</u> reit (Z | wischen-Übe         | r):              | 18 Arial         |                |                   |        | Wa   | hl | 9 |                   |   |
| <u>N</u> icht p  | prop., normal:      |                  | 12 Courier       | New            |                   |        | Wa   | hl |   |                   |   |
| <u>N</u> icht p  | prop., schmal:      |                  | 7 Courier        | New            |                   |        | Wa   | hl |   |                   |   |
| OCR-B            | (VESR):             |                  | 12 OCR-B         |                |                   |        | Wa   | hl |   |                   |   |
| <u>B</u> arcod   | le:                 |                  | 12 Code39        | e              |                   |        | Wa   | hl |   |                   |   |
| <u>F</u> ont-K   | orrekturfakto       | r:               | 1.0000           | <u>B</u> ildsc | hirm:             | 1.00   | 000  |    |   |                   |   |
| Linien:          | Hori.: <u>e</u> inf | ach:             | 0.30             | mm             | <u>d</u> ick:     | 0.7    | 70   | mm | 3 |                   |   |
|                  | Vert.: <u>e</u> inf | ach:             | 0.30             | mm             | <u>d</u> ick:     | 0.7    | 70   | mm | - |                   |   |
| Höhe:            | <u>B</u> riefkopf   | 22.0             | <u>A</u> bsender | 48.0           | Adresse           | e: [   | 55.0 | mm |   |                   |   |
|                  | Weitere             | <u>S</u> eitenla | yout-Einste      | ellunge        | n                 |        |      |    |   |                   |   |
|                  | Layout <u>l</u>     | aden             |                  | Layou          | it <u>b</u> eneni | nen    | 4    |    |   |                   |   |
|                  |                     |                  |                  |                |                   |        | -    |    |   |                   |   |

1. Benennen Sie die Buttons, welche für den Druck auf den Printer bzw. Bildschirm erscheinen sollen.

TIPP Geben Sie klare Namen, damit man versteht, was sich dahinter verbirgt (z.B. Arial und Courier / Mit Logo und Ohne Logo etc.).

| Seitenlayout-Befehle: |               | Knopfbezeichnung: | 4 |            |
|-----------------------|---------------|-------------------|---|------------|
| Startknopf:           | <u>O</u> ben: | Ohne Logo         |   | Einstellen |
|                       | <u>U</u> nten | Mit Logo          |   | Einstellen |

- 2. Definieren Sie hier die gewünschten Schriftarten, Grössen etc.
- 3. Legen Sie fest wie dick Linien (z.B. nach Überschriften) gedruckt werden sollen, und positionieren Sie den Briefkopf für Briefe.
- 4. Benennen Sie das neu erstellte Layout mit einem klaren Namen.

| Einstellungen speichern            |          | ×           |
|------------------------------------|----------|-------------|
| Geben Sie bitte einen Nan          | nen ein: | <u>~ ок</u> |
| Bezeichnung für die Einstellungen: | CLUBLOGO | × Abbruch   |
|                                    |          |             |
|                                    |          |             |

5. Für den Fall, dass Sie farbig drucken wollen (z.B. Eclectic-Listen), können Sie die gewünschten Farben individuell definieren.

| Spezial-Einstellungen: Kursivdruck |                                                             |                     |         |  |  |
|------------------------------------|-------------------------------------------------------------|---------------------|---------|--|--|
| Hier kön<br>Ausgabe vor            | nen spezielle Einstellungen fi<br>Kursivschrift vorgenommer | ür die<br>n werden: |         |  |  |
| Kursiv                             | Kursiv drucken                                              | *                   | Approch |  |  |
| <u>E</u> rsatz-Schrift             | Originalschrift                                             | -                   |         |  |  |
| <u>G</u> rößen-Faktor              | 1,000                                                       |                     |         |  |  |
| <u>F</u> arbe:                     | #000000                                                     | Ô                   |         |  |  |

Um den beiden unter Punkt (1) beschriebenen Buttons ihre speziellen Eigenschaften zu hinterlegen, klicken Sie auf die jeweilige Schaltfläche **Einstellen.** 

Die beiden Optionen können unabhängig voneinander eingerichtet werden und müssen prinzipiell nichts gemeinsam haben.

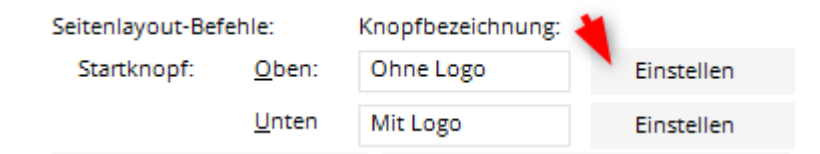

Sie gelangen nun ins Hauptmenü der Einstellung bzw. des gewählten Drucklayouts:

| Seitenla         | yout-Einst  | ellung          |                  |           |              | × |
|------------------|-------------|-----------------|------------------|-----------|--------------|---|
|                  |             |                 |                  |           | ,            |   |
| <u>P</u> apierfo | ormat:      | DIN A4          |                  | •         | <u>✓ о</u> к |   |
| <u>A</u> usricht | tung:       | Portrait (      | Hoch)            | •         |              |   |
| <u>E</u> inzugq  | uelle:      |                 |                  | -         |              |   |
| <u>D</u> ruckqu  | ualität:    |                 |                  | -         | •            |   |
| <u>S</u> kalieru | ng:         | 100 %           |                  |           |              |   |
| <u>S</u> ondert  | oefehle:    | SOURCE:         | 123              |           | 2            |   |
| Seitenrä         | inder (mm)  | <u>O</u> ben:   | 5.00             |           |              |   |
|                  | Links:      | 7.00            | Rechts:          | 7.00      | 3            |   |
|                  |             | <u>U</u> nten:  | 5.00             |           | -            |   |
| Zeilenat         | ostand:     | Normal:         | 4.900            | mm        |              |   |
|                  |             | <u>S</u> chmal: | 3.500            | mm        |              |   |
|                  |             | <u>K</u> lein:  | 3.155            |           |              |   |
| Zeichen          | p. Zeile:   | Normal:         | 80 <u>S</u> chr  | nal: 137  |              |   |
| <u>H</u> intergr | rundbild    | rund\neu        | tral_rose-gr     | oss.jpg 🖿 | 4            |   |
| <u>P</u> os.     | v. links:   | 0.00            | <u>v</u> . oben: | 0.00      | -            |   |
| <u>G</u> röß     | še, horiz.: | 148.00          | <u>v</u> ert.:   | 209.00    |              |   |
|                  | Spezial-Ei  | nstellung Fo    | olgeseiten       | 6         |              |   |
|                  |             |                 |                  | -         |              |   |

- 1. Legen Sie die Basisinformationen wie Format, Einzugsquelle oder Ausrichtung fest.
- Um Papier-Sonderformate (Scorekarten etc.) oder spezielle Druckschächte anzusteuern haben Sie die Möglichkeit, mit Sonderbefehlen zu arbeiten. Wenden Sie sich hierzu an den PC CADDIE Support.
- 3. Definieren Sie die Seitenränder des vorliegenden Layouts.
- 4. Sie haben die Möglichkeit, ein Logo oder ein Bild im Drucklayout zu hinterlegen. Wählen Sie die Grafik aus und platzieren Sie sie mit den entsprechenden Positionsfeldern.

Die gewünschte Grafik muss an einem Ort abgespeichert sein, wo alle Zugriff haben, d.h., der Ordner "Eigene Dateien" eignet sich nicht, verwenden Sie stattdessen ein freigegebenes Netzlaufwerk.

5. Bei Bedarf kann die Formatierung für Folgeseiten unterschiedlich eingerichtet werden (z.B. kein Logo auf Folgeseiten).

| Seitenlayout-Einst      | tellung -       | Folgeseit        | e        |              | × |
|-------------------------|-----------------|------------------|----------|--------------|---|
| Diese speziellen f      | Einstellunge    | en benutzer      | 1:       | <u>✓ о</u> к |   |
| Papierformat:           | DIN A4          |                  | -        |              |   |
| <u>A</u> usrichtung:    | Portrait        | (Hoch)           | •        | X Abbruch    |   |
| Einzugquelle:           |                 |                  | -        |              |   |
| Druckqualität:          |                 |                  | -        |              |   |
| <u>S</u> kalierung:     | 100 9           | 6                |          |              |   |
| Sonderbefehle:          |                 |                  |          |              |   |
| Seitenränder (mm)       | Oben:           | 5.00             |          |              |   |
| <u>L</u> inks:          | 7.00            | <u>R</u> echts:  | 7.00     |              |   |
|                         | <u>U</u> nten:  | 5.00             |          |              |   |
| Zeilenabstand:          | <u>N</u> ormal: | 4.900            | mm       |              |   |
|                         | <u>S</u> chmal: | 3.500            | mm       |              |   |
|                         | <u>K</u> lein:  | 3.155            |          |              |   |
| Zeichen p. Zeile:       | <u>N</u> ormal: | 80 <u>S</u> chr  | mal: 137 |              |   |
| <u>H</u> intergrundbild |                 |                  |          |              |   |
| <u>P</u> os. v. links:  | 0.00            | <u>v</u> . oben: | 0.00     |              |   |
| <u>G</u> röße, horiz.:  | 0.00            | vert.:           | 0.00     |              |   |
| An die en               | ste Seite an    | passen           |          |              |   |
|                         |                 |                  |          |              |   |

## Altes Layout löschen

| Drucken: Testausdruck                                   | ×             |
|---------------------------------------------------------|---------------|
|                                                         |               |
| Brother MFC-J825DW Printer (Kopie 1) an BRN001BA9BB6833 | Abstand gross |
| Brother MFC-L8690CDW [HORW] an IP_192.168.1.52          | Abstand klein |
| Brother QL-570 an USB001                                |               |
| Canon TS6100 series an 59A796000000                     | Bildschirm    |
| Layout: MIT_LOGO TEinstellungen                         | Abstand gross |
| S <u>e</u> iten (3-5 oder 1;3;6) An <u>z</u> ahl 1      | Abstand klein |
|                                                         |               |
| Linker Rand 0 mm                                        | Setup         |
|                                                         |               |
| E <u>x</u> tra Überschrift <u>Ü</u> bersetzung          | Abbruch       |
|                                                         |               |

Diese Layouts sind im Explorer im PCCADDIE/DRUCKER Ordner gespeichert.

| 🛃 🔄 ╤   C:\SSS\PC                                                                                                    | CADDIE                                                        |              |                  |             | <b>+</b> | — | $\times$ |
|----------------------------------------------------------------------------------------------------|---------------------------------------------------------------|--------------|------------------|-------------|----------|---|----------|
| Datei Start Freigeb                                                                                                    | en Ansicht                                                    |              |                  |             |          |   | ~        |
| $\leftarrow$ $\rightarrow$ $\checkmark$ $\uparrow$ $\square$ $\rightarrow$ Die                                                                                                    | ← → ✓ ↑ 📑 > Dieser PC > Windows8_OS (C:) > SSS > PCCADDIE 🗸 🖑 |              |                  |             |          |   |          |
| 📌 Schnellzugriff                                                                                                    | ^                                                             | Name         | Änderungsdatum   | Тур         | Größe    |   | -        |
| Downloads                                                                                                    | *                                                             | ARCHIVE      | 09.07.2014 08:30 | Dateiordner |          |   |          |
| 100 all the local division of the local division of the local divi |                                                               |              | 13.05.2016 12:33 | Dateiordner |          |   |          |
| Designed                                                                                                    |                                                               |              | 07.07.2016 13:47 | Dateiordner |          |   |          |
|                                                                                                    |                                                               | DRUCKER      | 02.06.2016 11:28 | Dateiordner |          |   |          |
|                                                                                                    |                                                               | FONTS        | 01.04.2011 14:06 | Dateiordner |          |   |          |
| E filder                                                                                                    |                                                               | FTP          | 15.04.2016 09:59 | Dateiordner |          |   |          |
| 2016-05                                                                                                    |                                                               | GRAPHICS     | 11.11.2015 11:03 | Dateiordner |          |   |          |
| Deskussiki                                                                                                    |                                                               | HTML         | 15.04.2016 10:01 | Dateiordner |          |   |          |
| Catagory 16 Arress candil                                                                                                    | Bastian - K                                                   |              | 10.04.2013 08:17 | Dateiordner |          |   |          |
| To reason the second                                                                                                    |                                                               | INDEX        | 07.07.2016 08:57 | Dateiordner |          |   |          |
|                                                                                                    |                                                               | INFO         | 05.01.2012 09:44 | Dateiordner |          |   |          |
| 🕋 OneDrive                                                                                                    |                                                               | INTRANET     | 07.07.2016 13:43 | Dateiordner |          |   |          |
| Dieser PC                                                                                                    |                                                               | LEADER       | 23.08.2013 19:35 | Dateiordner |          |   | - 1      |
| Pilder                                                                                                    |                                                               | MAIL         | 31.05.2016 13:06 | Dateiordner |          |   |          |
| Bilder                                                                                                    |                                                               | MAILMERGE    | 21.10.2014 11:50 | Dateiordner |          |   |          |
| Desktop                                                                                                    |                                                               | Neuer Ordner | 31.03.2015 12:16 | Dateiordner |          |   |          |
| 🔮 Dokumente                                                                                                    |                                                               | PICTURES     | 10.02.2012 15:06 | Dateiordner |          |   |          |
| 👆 Downloads                                                                                                    |                                                               | SERVICE      | 07.07.2016 08:58 | Dateiordner |          |   |          |
| 👌 Musik                                                                                                    |                                                               | SERVICES     | 01.04.2016 08:01 | Dateiordner |          |   |          |
| 🖷 Videos                                                                                                    |                                                               | SICHER01     | 21.11.2013 08:20 | Dateiordner |          |   |          |
| Windows8 OS (C:)                                                                                                    |                                                               | SICHER02     | 24.11.2015 09:19 | Dateiordner |          |   |          |
| 25 Elemente 1 Element a                                                                                                    | vsaewählt                                                     |              |                  |             |          |   |          |
| 55 ciemente i ciement a                                                                                                    | usgewanit                                                     |              |                  |             |          |   |          |

| ☐   🔄 📑 =   C:\SSS\PCCADDIE\E                                                                                                    | DRUCKER                               |                    |           | ↔ _                  |      |
|----------------------------------------------------------------------------------------------------|---------------------------------------|--------------------|-----------|----------------------|------|
| Datei Start Freigeben Ar                                                                                                    | nsicht                                |                    |           |                      | ~ 🕐  |
| $\leftarrow \rightarrow \checkmark \uparrow \square$ > Dieser PC >                                                                                                    | Windows8_OS (C:) → SSS →              | PCCADDIE > DRUCKER | ٽ ~       | "DRUCKER" durchsuche | en 🔎 |
| 📌 Schnellzugriff                                                                                                    | ↑ Name                                | Änderungsdatum     | Тур       | Größe                | ^    |
| Encoder                                                                                                    | 🙋 DT.PRN                              | 25.04.1999 10:00   | PRN-Datei | 2 KB                 |      |
| Report of                                                                                                    | EPSON_LQ.PRN                          | 05.07.1996 12:08   | PRN-Datei | 2 KB                 |      |
| English and a second second se | HP_DESKJ.PRN                          | 05.07.1996 12:21   | PRN-Datei | 3 KB                 |      |
|                                                                                                    | HP_LASER.PRN                          | 05.07.1996 11:46   | PRN-Datei | 3 KB                 |      |
|                                                                                                    | HP_LJ2.PRN                            | 05.07.1996 12:17   | PRN-Datei | 2 KB                 |      |
|                                                                                                    | 😂 HP_LJ4.PRN                          | 05.07.1996 12:18   | PRN-Datei | 3 KB                 |      |
| 20110-000                                                                                                    | <i>e</i> ISO.PRN                      | 05.07.1996 12:16   | PRN-Datei | 3 KB                 |      |
| . Destination                                                                                                    | ISO_SCOR.PRN                          | 05.07.1996 12:16   | PRN-Datei | 3 KB                 |      |
| Estern 16 Anna und Battian - I                                                                                                    | LANDSCAP.GDI                          | 01.04.2015 13:21   | GDI-Datei | 9 KB                 |      |
| Surmary result                                                                                                    | LAS_HELV.PRN                          | 05.07.1996 12:18   | PRN-Datei | 3 KB                 |      |
|                                                                                                    | LAS_OCR.PRN                           | 05.07.1996 12:16   | PRN-Datei | 3 KB                 |      |
| le OneDrive                                                                                                    | LAS_TIME.PRN                          | 05.07.1996 11:46   | PRN-Datei | 3 KB                 |      |
| Dieser PC                                                                                                    | EC24_10E.PRN                          | 05.07.1996 12:07   | PRN-Datei | 2 KB                 |      |
| E Bilder                                                                                                    | EC24_10L.PRN                          | 05.07.1996 12:15   | PRN-Datei | 2 KB                 |      |
|                                                                                                    | EFER PRN                              | 05.07.1996 12:17   | PRN-Datei | 2 KB                 |      |
| Desktop                                                                                                    | MIT_LOGO.GDI                          | 06.10.2015 09:21   | GDI-Datei | 10 KB                |      |
| Dokumente                                                                                                    | NEC_P6.PRN                            | 05.07.1996 11:58   | PRN-Datei | 2 KB                 |      |
| 🕂 Downloads                                                                                                    | MEC_P62.PRN                           | 05.07.1996 12:04   | PRN-Datei | 2 KB                 |      |
| 🁌 Musik                                                                                                    | NENN-LIS.GDI                          | 06.10.2015 09:20   | GDI-Datei | 10 KB                |      |
| 📑 Videos                                                                                                    | NENNLIST.GDI                          | 06.10.2015 09:36   | GDI-Datei | 10 KB                |      |
| Windows8 OS (C:)                                                                                                    | NEU.GDI                               | 02.06.2016 11:28   | GDI-Datei | 9 KB                 |      |
| 32 Elemente                                                                                                    | · · · · · · · · · · · · · · · · · · · |                    |           |                      |      |

Die GDI-Dateien mit rechter Maustaste anklicken und per Menüpunkt "Löschen" entfernen

### Drucktextübersetzung

In PC CADDIE existieren vordefinierte, nicht abzuändernde Texte bzw. Dialoge. Z.B. Im Layout der Jahresrechnung wird die Auflistung der Beiträge durch ein fixes Format angezeigt:

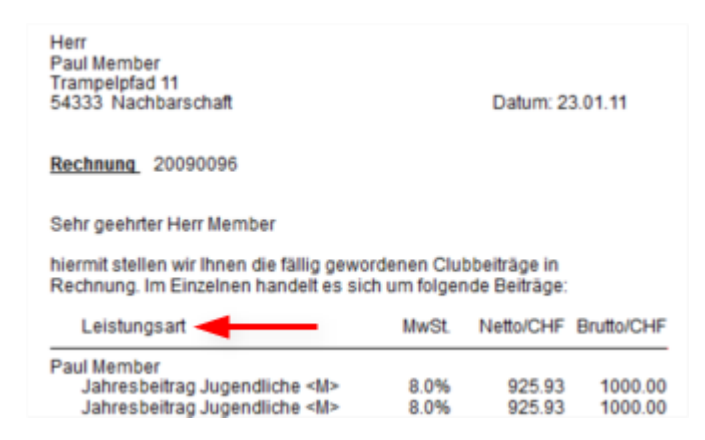

Über den Button **Übersetzung** im Druckdialog gelangen Sie in die Druck-Text-Übersetzung:

| Drucken: Testausdru        | ck                               |       | ×             |
|----------------------------|----------------------------------|-------|---------------|
|                            |                                  |       |               |
| Brother MFC-J825DW Pr      | inter (Kopie 1) an BRN001BA9BB68 | 333 ^ | Abstand gross |
| Brother MFC-L8690CDW       | / [HORW] an IP_192.168.1.52      |       | Abstand klein |
| Brother QL-570 an USB      | 001                              |       |               |
| Canon TS6100 series an     | 59A796000000                     | *     | Bildschirm    |
| Layout:                    | STANDARD The Einstellu           | ngen  | Abstand gross |
| Seiten (3-5 oder 1;3;6)    | Anzahl                           | 1     | Abstand klein |
|                            |                                  |       | Setup         |
| Linker Rand                | 0 mm                             |       | 2000          |
| E <u>x</u> tra Überschrift | <u>Ü</u> bersetzung              |       | Abbruch       |

Folgendes Fenster öffnet sich:

| ucktext  | -Übersetzung                          |      | ? 🗆 >     |
|----------|---------------------------------------|------|-----------|
|          | Geben Sie hier die Übersetzung        | ein: |           |
| Leistung | sart==Beitrag                         | ^    | V OK      |
| 1        |                                       |      | X Abbruch |
|          |                                       |      |           |
|          |                                       |      |           |
|          |                                       |      |           |
|          |                                       |      |           |
|          |                                       |      |           |
|          |                                       |      |           |
|          |                                       |      |           |
|          |                                       |      |           |
|          |                                       | ~    |           |
| Format:  | Original==Neuer Text (gleiche Breite  | 2)   |           |
|          | Original=.Neuer Text (variable Breite | e)   |           |
| Energy   | hero                                  | adeo |           |
| P SDelo  | nem PL                                | auen |           |

Definieren Sie hier den abzuändernden Text und geben dahinter den Ersatztext ein.

| Herr<br>Paul Member<br>Trampelpfad 11<br>54333 Nachbarschaft                 |                   |                        | Datum: 23.                  | 01.11   |  |
|------------------------------------------------------------------------------|-------------------|------------------------|-----------------------------|---------|--|
| Rechnung 20090096                                                            |                   |                        |                             |         |  |
| Sehr geehrter Herr Member                                                    |                   |                        |                             |         |  |
| hiermit stellen wir Ihnen die fällig ge<br>Rechnung. Im Einzelnen handelt es | worden<br>sich un | ien Clubb<br>n folgend | oeiträge in<br>le Beiträge: |         |  |
| Beitrag 🔫                                                                    | MwSt.             | Netto/                 | CHF Brutto/                 | CHF     |  |
| Paul Member                                                                  |                   |                        |                             |         |  |
| Jahresbeitrag Jugendliche <m></m>                                            |                   | 8.0%                   | 925.93                      | 1000.00 |  |
| Jahresbeitrag Jugendliche <m></m>                                            |                   | 8.0%                   | 925.93                      | 1000.00 |  |
|                                                                              | م ماریسم          | ala ala a u            |                             |         |  |

Der Ursprüngliche Text wird nun durch den neuen Text ersetzt. Wie im Bild am unteren Rand angegeben, können Sie wählen, ob das neu Wort die gleiche Breite haben soll wie das alte (dann

trennen Sie die Eingabe mit = e oder ob das neue Wort/der neue Text die dafür benötigte Länge haben soll, dann trennen Sie die Eingabe mit =.

Beachten Sie, dass sich diese Übersetzung auf alle Bereiche in PC CADDIE auswirkt. Wenn Sie

z.B. das Wort "Bar" in "Cash" übersetzen, wird aus einer "Barbara" eine "Cashcasha"  $\checkmark$ . Entfernen Sie temporäre Übersetzungen nach der Verwendung wieder bzw. seien Sie sich bewusst, dass nicht alles über die Drucktextübersetzung geregelt werden kann.

TIPP Sie gelangen über **Einstellungen/Programmeinstellungen/Druck-Text-Übersetzung** direkt in die Druck-Text-Übersetzung.

## Schachtauswahl

Damit PC Caddie automatisch einen Schacht auswählt, kann folgende Einstellung vorgenommen werden.

#### Einstellungen/Drucker

| Drucken: Testausdru              | ck                                  |               | ×               |  |  |
|----------------------------------|-------------------------------------|---------------|-----------------|--|--|
|                                  |                                     |               |                 |  |  |
| Brother MFC-J825DW Pr            | ^                                   | Abstand gross |                 |  |  |
| Brother MFC-L8690CDW             |                                     | Abstand klein |                 |  |  |
| Brother QL-570 an USB            | Brother QL-570 an USB001            |               |                 |  |  |
| Canon TS6100 series an           | Canon TS6100 series an 59A796000000 |               |                 |  |  |
| Layout:                          | MIT_LOGO The Einstellungen          | I             | Abstand gross   |  |  |
| S <u>e</u> iten (3-5 oder 1;3;6) | An <u>z</u> ahl                     | 1             | Abstand klein   |  |  |
| Linker <u>R</u> and              | 0 mm                                |               | Setup           |  |  |
| E <u>x</u> tra Überschrift       | <u>Ü</u> bersetzung                 |               | <u>A</u> bbruch |  |  |

Gewünschten Drucker auswähen. **Shift (ctrl) + F11** drücken. Es öffnet sich folgendes Fenster:

| DC_DUPLEX 1<br>DC_SIZE 156<br>DC_EXTRA 2720<br>DC_VERSION 5.00<br>4                                                                                                    | (     |
|----------------------------------------------------------------------------------------------------|-------|
| DC_DRIVER 8.00<br>1<br>DC_BINNAMES Automatische Zufuhr (7)<br>Zufuhr 1 (1)<br>MF-Zuf <sup>3</sup> hrung (258)<br>Manuell (4)<br>DC_ENUMRESOLUTIONS 600<br>DC_TRUETYPE 0<br>DC_PAPERNAMES A4 (9)<br>Letter (1)<br>Legal (5)<br>Executive (7)<br>A5 (11)<br>A5 Lange Kante (61)<br>A6 (70) | bruch |
|                                                                                                    |       |

#### Zu DC\_BINNAMES scrollen

In den markierten Klammern () muss die Schachtnummer eingetragen werden.

Anschliessend auf **Einstellen** gehen.

| Seitenlayout-Befehle: |       | Knopfbezeichnung: |            |
|-----------------------|-------|-------------------|------------|
| Startknopf:           | Oben: | Abstand gross     | Einstellen |
|                       | Unten | Abstand klein     | Einstellen |

Bei Sonderbefehle SOURCE: eintragen und die gewünschte Schachtnummer, welche vorher eingetragen wurde. In diesem Beispiel 1.

| Seitenlayout-Einstellung        |                 |                  |          |              | × |
|---------------------------------|-----------------|------------------|----------|--------------|---|
|                                 |                 |                  |          | -            |   |
| <u>P</u> apierformat:           | DIN A4          |                  | *        | ✓ <u>о</u> к |   |
| <u>A</u> usrichtung:            | Portrait (      | (Hoch)           |          |              |   |
| <u>E</u> inzugquelle:           |                 |                  | -        | Approch      |   |
| <u>D</u> ruckqualitāt:          |                 |                  | -        |              |   |
| <u>Skalierung:</u>              | 100 %           | 5                |          |              |   |
| Sonderbefehle:                  | SOURCE:1        |                  |          |              |   |
| Seitenränder (mm)               | <u>O</u> ben:   | 5.00             |          |              |   |
| <u>L</u> inks:                  | 7.00            | <u>R</u> echts:  | 7.00     |              |   |
|                                 | <u>U</u> nten:  | 5.00             |          |              |   |
| Zeilenabstand:                  | <u>N</u> ormal: | 4.900            | mm       |              |   |
|                                 | <u>S</u> chmal: | 3.500 mm         |          |              |   |
|                                 | <u>K</u> lein:  | 3.155            |          |              |   |
| Zeichen p. Zeile:               | <u>N</u> ormal: | 80 <u>S</u> ch   | mal: 137 |              |   |
| <u>H</u> intergrundbild         | G:\EIGEN        | E~1\2008\K       | LASSE.B  |              |   |
| Pos. v. links:                  | 135.00          | <u>v</u> . oben: | 31.00    |              |   |
| <u>G</u> röße, horiz.:          | 60.00           | <u>v</u> ert.:   | 0.00     |              |   |
| Spezial-Einstellung Folgeseiten |                 |                  |          |              |   |
|                                 |                 |                  |          |              |   |